# Office 365

# **Quick Reference Card**

## About

### What is Office 365?

Office 365 is a web-based subscription service that gives you anywhere-access to MS Office tools and applications, such as Word, Excel, Access, Publisher, PowerPoint and Outlook.

### What can I do with it?

Depending on the level of subscription selected, you may be able to:

- Work from anywhere using your PC, Mac or mobile device
- Create a website that is specific to your organization and customize it to promote your company brand
- Collaborate on project documents with SharePoint, file sharing is fast and simple and users can access files from almost anywhere
- Access emails, look up contacts and share calendars from wherever you are
- Host online conference meetings with real-time note taking, screen sharing and HD video conferencing
- Access, edit and share Word, Excel and PowerPoint documents from your mobile device using Office Web Apps

#### What else should I know?

- Office 365 is easy to set up and receives automatic updates
- Your files are automatically backed up online
- Office 365 has built-in anti-malware protection and spam filters
- Round-the-clock IT-level web and phone support is available
- Guaranteed 99.9% uptime

With SkyDrive, you can store and access files from anywhere, and set permissions so that you can control who accesses and edits what.

# **Outlook Web App**

When you log into your Office 365 account, your page will by default display your Outlook Web App. From here, you can view or send emails, as well as access other Apps, like your Calendar, Contacts, SkyDrive or other Sites.

٠

| Click <b>Office 365</b> to<br>navigate to Home page                                                                                                    |                                              | Your inbox                                                                        | access and use Apps – like<br>your <b>Calendar</b> , Contacts<br>( <b>People</b> ) or <b>Newsfeed</b> |                                           | your cloud account<br>Click <b>Sites</b> to access your<br>SharePoint team site |                 | Settings<br>button<br>displays a |
|----------------------------------------------------------------------------------------------------|----------------------------------------------|-----------------------------------------------------------------------------------|----------------------------------------------------------------------------------------------------|-------------------------------------------|---------------------------------------------------------------------------------|-----------------|----------------------------------|
|                                                                                                    | Office 365                                   |                                                                                   | Outlook Calendar People                                                                               | Newsfeed                                  | SkyDrive Sites •••                                                              | Kate West 👻 🍄 📪 | settings<br>menu tha             |
| Click <b>new mail</b><br>to create a new<br>email<br>The Navigation<br>Pane works<br>similarly to that<br>of the one in the<br>desktop version<br>of Outlook | ⊕ new mail                                   | search mail and people                                                            | sea ch mail and people                                                                                |                                           | Office 365 QRC                                                                  |                 |                                  |
|                                                                                                    |                                              | all unread to me flagge                                                           | flagged ← REPLY ← REPLY ALL → FORWARD ····                                                            |                                           |                                                                                 | L -> FORWARD    | are viewir                       |
|                                                                                                    | ~                                            | INBOX CONVERSATIONS BY DATE 👻                                                     |                                                                                                    |                                           | Nicolo Mokisich                                                                 | mark as unread  |                                  |
|                                                                                                    | ✓ Favorites<br>Inbox<br>Sent Items<br>Drafts | Leanne Mills<br>Hardware & Software<br>Hey ya'll, Any changes to your cu          | 8:21a<br>rrent hardware and                                                                           | Fri 9/27/2013 9:37 AM                     |                                                                                 |                 |                                  |
|                                                                                                    |                                              | LAST WEEK                                                                         |                                                                                                    | To: Kate West;                            |                                                                                 |                 |                                  |
|                                                                                                    | ∡ Kate West                                  | ✓ Nicole Mekisich<br>Office 365 QRC<br>Login: https://login.microsoftonlii        | ¥ I►<br>Fri 9/27<br>ne.com/ Info: http:/                                                              | Login: <u>http</u>                        | os://login.microsoftonline.c                                                    | <u>om/</u>      | _ View an                        |
|                                                                                                    | Inbox                                        | Cailau via Dranhov                                                                |                                                                                                    | into. <u>mp.//once.mcroson.com/en-za/</u> |                                                                                 | email           |                                  |
|                                                                                                    | Drafts<br>Sent Items                         | Cailey Mills wants to share "innov<br>[https://www.dropbox.com/static             |                                                                                                    |                                           |                                                                                 |                 |                                  |
|                                                                                                    | Deleted Items 32<br>CG                       | Gavin Mekisich<br>Sept Payslip<br>September Payslip attached! That                | 0<br>Thu 9/26<br>nks! Gavin Mekisich                                                                  |                                           |                                                                                 |                 |                                  |
|                                                                                                    | Junk Email<br>Notes                          | Leanne Mills<br>Release Notes for Languages<br>Hi, Just to confirm, we are done v | Thu 9/26<br>vith the list of langu                                                                    |                                           |                                                                                 |                 |                                  |
|                                                                                                    | RSS Feeds                                    | Gavin Mekisich                                                                    |                                                                                                    |                                           |                                                                                 |                 |                                  |

### For Personal Use Only Contact Us at <u>info@customguide.com</u> for organizational use.

# **Basics**

### Accessing your Office 365 account

If your network administrator has set up an Office 365 account for you and your organization, logging into your account is really easy:

- Navigate to your Office 365 login page, using the link provided to you or by typing https://login.microsoftonline.com into your address bar on your web browser
- On the sign in page, fill in your credentials and click Sign in

### Setting up your mobile device

A great feature of Office 365 is that it allows you to access files and collaborate with team members from certain mobile devices – like the Windows Tablet, iPhone, Android or Blackberry smartphone.

To connect Office 365 to your mobile device:

- On your Office 365 account home page, click the Settings sutton and select Office 365 settings from the drop menu
- On the Office 365 settings page, click get started from the list of options
- Select phone & tablet on the Get started with Office 365 page
- Options appear near the bottom of the screen choose your mobile device from the list of options available
- The Office 365 help window opens and displays instructions for your particular device. Follow the instructions to complete setup

You should now be able to access your account from your mobile device. If prompted, enter in your credentials.

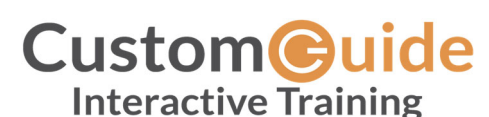

**Free Quick References!** 

Visit: gr.customguide.com

:)

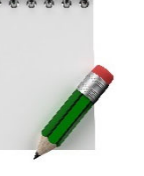

# **Using SkyDrive with Office 365**

SkyDrive works like an online storage site, where you and your team members can access, edit and share files, depending on your permission levels. To get to your SkyDrive site, click the SkyDrive link at the top of your Office 365 home page.

Contextual tabs allow you to perform various functions depending on the App you are using

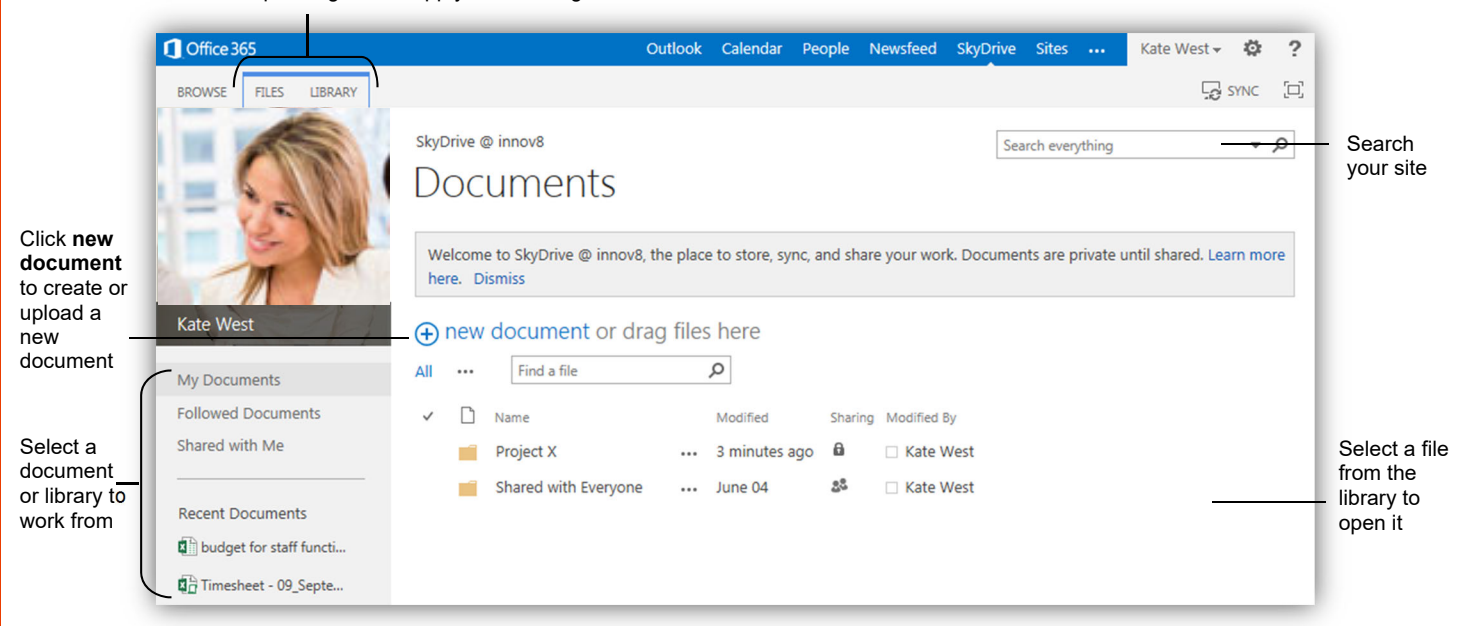

### Creating a document with Web Apps

With Office 365, you are able to create, edit and access documents from wherever you are. Your shared documents are stored on your team site with SharePoint or on your SkyDrive, depending on which one your company uses.

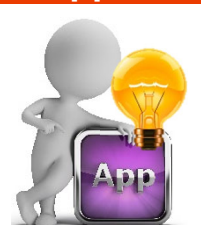

### Creating a new document

To create a new document from your SkyDrive site using Office 365 Web Apps:

- Navigate to your SkyDrive site by clicking the SkyDrive link at the top of the page. Click the new document link on the page
- The Create a new file menu opens. Select the appropriate Web App for the file (Word, Excel, PowerPoint, etc.) you want to create
- On the Create a new document window, insert a name for your document and click OK
- The selected Web App opens. You'll notice that the Web App uses basically the same functionality as a desktop based version. Go ahead and create your document
- To navigate back to SkyDrive, click your name in the top right of the screen
   Your new document is

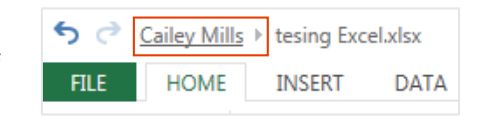

listed in the document SkyDrive folder you chose

Hint: If you need to use a feature that is not available in the Web App, click the Open in Word tab on the Ribbon. The tab will change depending on the Application you are working in. Remember, if you work locally, you will need to have the desktop version of the application and you will need to save and upload the document to SharePoint or SkyDrive.

# Editing and uploading a document Editing a document

To edit a shared document:

- Navigate to the folder on SkyDrive where the document is stored and click
   on the document
- The document opens in a relevant Web App. Click Edit Document and select Edit in Word Web App from the menu (note that the name of the App will change depending on which one you are working in)
- Your document opens. Edit your document
- When you are finished editing your document, click the Save button. Remember that if you are working in a local version, you need to save the document by clicking File → Save As, and selecting the SkyDrive location that it needs to be stored in. If necessary give your document a new name and then click Save. Your document is saved to SkyDrive

### Uploading a document to SkyDrive

If you created a document locally or simply want to add an existing document to a folder, you can upload it to SkyDrive.

 On SkyDrive, select the Folder that want to upload the document to. Click the Files tab on the Ribbon and select Upload Document; or click the
 + new document link on the page and select Upload Existing Document from the contextual menu

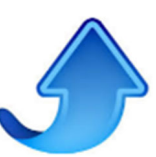

- Click Browse... and find the file you want, select it and click Open  $\rightarrow$  OK
- If you want to upload a file from a desktop version of Office, open the file in
  Office and click File → Save As and select to upload to your SkyDrive.
  Click Browse and select the folder on SkyDrive that you are uploading the
  document to then click Save

Note: SharePoint works in a similar way to SkyDrive. If you wish to create or upload a document there, navigate to your SharePoint site by clicking the Sites link at the top of the page and then selecting Team Site. Your SharePoint team site opens. Follow the same steps, as above, to create, edit or upload a file.

### For Personal Use Only

Contact Us at info@customguide.com for organizational use.

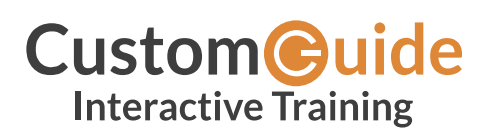

We hope you enjoy this free quick reference! Please review our other training products; see the samples below.

Please Contact us for a Free Trial! 612.871.5004 | info@customguide.com

# Interactive Training for Over 2,000 Topics:

### Office 2016 for Windows

Excel 2016 Outlook 2016 PowerPoint 2016 Word 2016

### Office 2016 for Mac

Excel 2016 Outlook 2016 PowerPoint 2016 Word 2016

### Office 365

OneDrive for Business Skype for Business

### Office 2013

Excel 2013 OneNote 2013 Outlook 2013 PowerPoint 2013 SharePoint 2013 Word 2013

### **Operating Systems**

Windows 10 Windows 8 Windows 7 Computer Basics Mac OS

### Also Available

Soft Skills Courses Spanish Editions

# **Each Course Includes:**

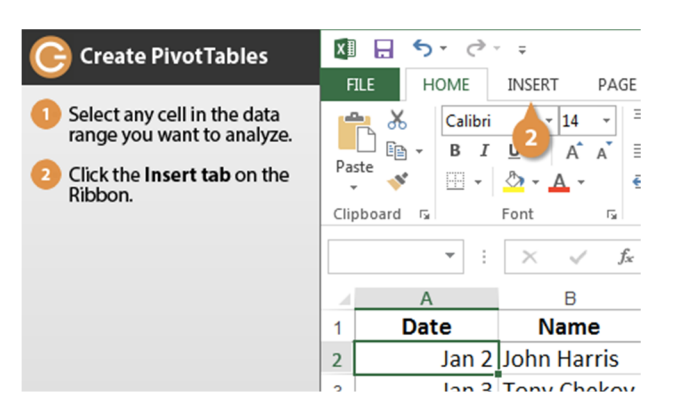

## **Interactive Tutorials**

Get hands-on training with bite-sized tutorials that recreate the experience of using actual software. SCORM-compatible for your LMS!

#### View Sample

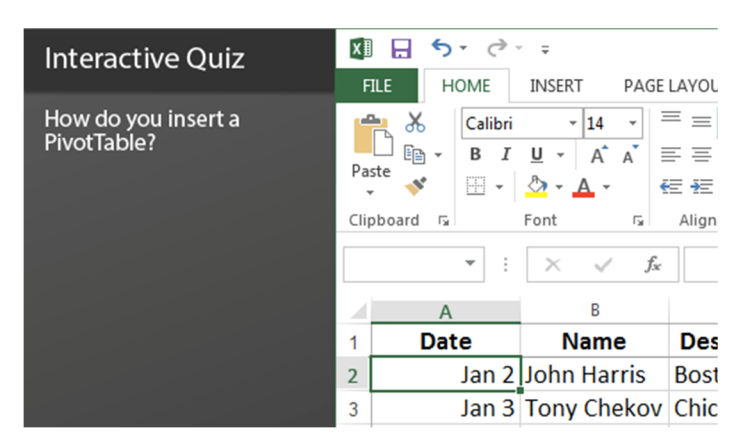

#### Interactive Assessments

How much do your users really know? Accurately measure skills with realistic software simulations. SCORM-compatible for your LMS!

#### View Sample

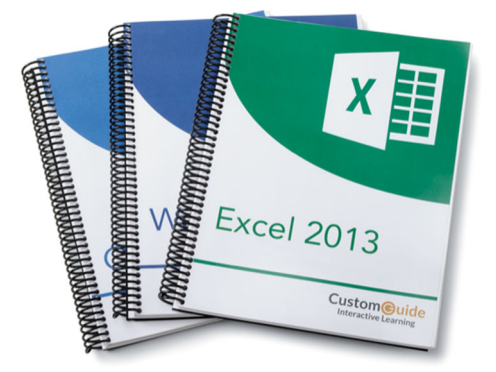

## **Customizable Courseware**

Why write training materials when we've done it for you? Training manuals, practice files, and instructor guides with unlimited printing rights! View Sample

| Out<br>Quick Re                                                                                                    | terence Card Cust                                                                                                    | active Learning                                                                                                    |
|----------------------------------------------------------------------------------------------------|----------------------------------------------------------------------------------------------------|----------------------------------------------------------------------------------------------------|
|                                                                                                    | Excel 2013<br>Quick Reference Card                                                                                                    | Custom@uide                                                                                                    |
|                                                                                                    |                                                                                                    | General<br>Cruste «Cet> «No<br>Save «Cet> «No<br>Save «Cet> »No<br>Save «Cet> »No<br>Save «Cet> »No<br>Save «Cet> »No<br>Save «Cet> »No<br>Save «Cet> »No<br>Save «Cet> »No<br>Save «Cet> »No<br>Save «Cet> »No<br>Save «Cet> »No<br>Save «No<br>Save «No<br>Save «Cet> »No<br>Save «Cet> »No<br>Save «No<br>Save »No<br>Save »No<br>Save |
| 100                                                                                                    |                                                                                                    | Navigation<br>Right One Cell «Tab»<br>Down One Cell «Enter»<br>Dialog Box «F5»                                                                                                    |
| To Open<br>message<br>the state<br>the state<br>the st | the second second | Editing<br>Cold         Editing<br>Cold         Cold         Cold <thcold< th="">         Cold         Cold<!--</td--></thcold<>                                                                                                    |
| message.<br>buttur, en<br>the Ta bo<br>limit box, r<br>Customet                                                                                                    | • To Store a Workbook Cold or a more la<br>Cold The is low a more last<br>buttom on the Quick - To Seller<br>cold the is low a more last<br>cold the cold the cold the cold the<br>press <cold +="" .="" at<br="" cold="" more="">to a Provide and Pricel<br/>are tool<br/>are tool</cold>                                                                                                    | a ne seguerar<br>se to select All<br>tra Call Range:<br>Hide nows<br>down the callot<br>down the callot<br>down the callot<br>training the callot<br>training the callot<br>tr                                                                                                    |

## **Quick References**

Handy "cheat sheets" with shortcuts, tips, and tricks. Free for personal use!

View Samples

# Over 3,000 Companies Rely on CustomGuide

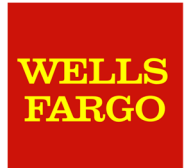

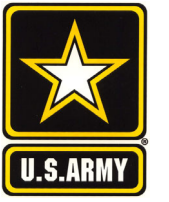

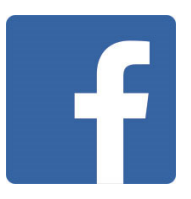

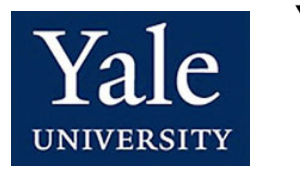

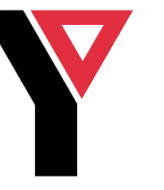

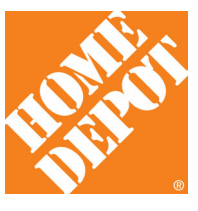